## Submitting a Pre-Determination Online Dentist Account

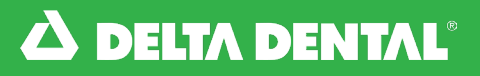

## How to Submit a Pre-Determination

To submit a claim, pull up a patient using either **Patient Quick Search** from the dashboard or through the **Find a Patient** tab.

| Z | DELTA DENTAL |                      |                  |                       |                        |                           |    |              |   |
|---|--------------|----------------------|------------------|-----------------------|------------------------|---------------------------|----|--------------|---|
|   | Dashboard    | Find a Patient       | Claims           | Payments              | Documents              | National Benefits Inquiry | DD | Demo Dentist | • |
|   |              | Welcome to your i    | new Dentist Acco | unt! For tips and res | ources on navigating y | our account, click here.  |    |              |   |
|   |              | atient Quick Search: |                  |                       |                        |                           | _  |              |   |

2

Click Submit Claim or Treatment Plan.

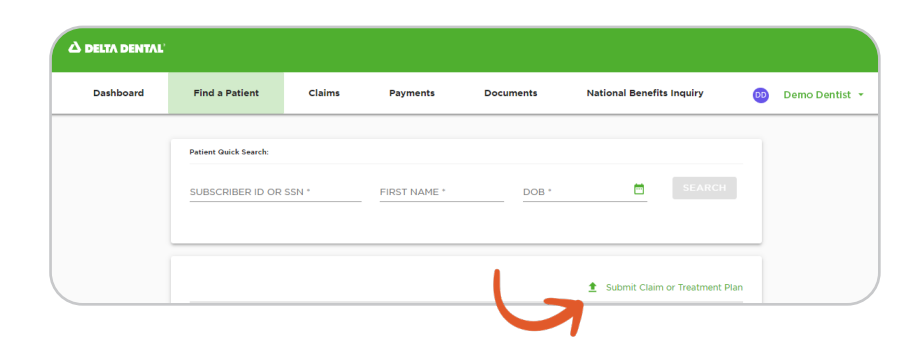

3 Since this is a Pre-Determination, check the box at the top of the form under Treatment Plan.

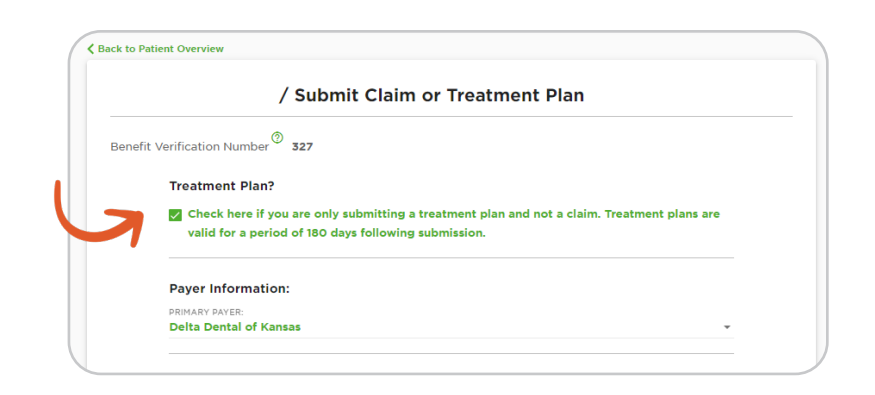

## Submitting a Pre-Determination Online Dentist Account

## How to Submit a Pre-Determination

If the patient has secondary insurance coverage, including if Delta Dental of Kansas 4 is not the patient's primary insurance, check Patient has other Coverage? under Additional Coverage Information. This will open fields for information concerning the patient's other insurance policy information.

| Treatment Plan?                                                                                         |                                         |                                                           |
|----------------------------------------------------------------------------------------------------|-----------------------------------------|-----------------------------------------------------------|
| Check here if you are only<br>valid for a period of 180 da                                              | submitting a treat<br>ys following subm | nent plan and not a claim. Treatment plans are<br>ission. |
| Payer Information:                                                                                      |                                         |                                                           |
| PRIMARY PAYER:<br>Delta Dental of Kansas                                                                |                                         |                                                           |
| Additional Coverage Inform                                                                              | nation:                                 |                                                           |
| Patient has other Coverage                                                                              | ?                                       |                                                           |
| Patient has other Coverage<br>CARRIER NAME: *                                                           | ?                                       | GROUP NUMBER: *                                           |
| Patient has other Coverage     CARRIER NAME: *     GROUP NAME: *                                        | ?                                       | GROUP NUMBER: *<br>SUBSCRIBER ID: *                       |
| Patient has other Coverage     CARRIER NAME: *     GROUP NAME: *     FIRST NAME: *                      | ?                                       | GROUP NUMBER: *<br>SUBSCRIBER ID: *<br>LAST NAME: *       |
| Patient has other Coverage     CARRIER NAME: *     GROUP NAME: *     FIRST NAME: *     DATE OF BIRTH: * | ?                                       | GROUP NUMBER: * SUBSCRIBER ID: * LAST NAME: * GENDER *    |

5

Select the Treating Dentist and Business from the drop-down menus. These fields are required to submit, even if your office only has one dentist and one office location.

| Dentist Information:      |   |  |
|---------------------------|---|--|
| TREATING DENTISTS NPI: *  | * |  |
| BILLING / BUSINESS NPI: * | - |  |

Online Dentist Account

## How to Submit a Pre-Determination

| 6 | The form will auto populate a patient and subscriber | 4 | Patient Information    | ID:                      |
|---|------------------------------------------------------|---|------------------------|--------------------------|
|   | information based                                    |   | DOB:                   | GENDER: *<br>Female      |
|   | on the patient you<br>had pulled up when             |   | ADDRESS 1: *           |                          |
|   | you selected <b>Submit</b>                           |   | ADDRESS 2:             |                          |
|   | Plan.                                                |   | CITY: "<br>Hutchinson  |                          |
|   |                                                      |   | KS                     |                          |
|   | (If this is not a<br>patient you are                 |   | ZIP: *<br>67501        |                          |
|   | needing to submit                                    |   |                        |                          |
|   | a claim for, simply                                  |   | Subscriber Information |                          |
|   | Quick Search and                                     |   | NAME:                  | ID:                      |
|   | search for a patient                                 |   | DOB:                   | gender: "<br><b>Male</b> |
|   | you want to submit a                                 |   | ADDRESS 1: *           |                          |
|   | claim for.)                                          |   | ADDRESS 2:             |                          |
|   |                                                      |   | CITY: *<br>Hutchinson  |                          |
|   |                                                      |   | STATE: *<br>KS         |                          |
|   |                                                      |   | ZIP: *<br>67501        |                          |
|   |                                                      |   |                        |                          |
|   |                                                      |   |                        |                          |

7

Below **Subscriber Information** box is a set of fields where you can list the NEA number, Additional Remarks and ICD 10 codes for the claim. *Please know that Delta Dental of Kansas does not require ICD 10 codes.* 

| Additional Claim Informati | on |  |
|----------------------------|----|--|
| NEA NUMBER:                |    |  |
| ADDITIONAL REMARKS:        |    |  |
| ICD-10 CODES:              |    |  |

Online Dentist Account

## 🖈 How to Submit a Pre-Determination

8 Click Add Attachment. A box will open allowing you to select a file to attach from your computer. Once you have selected the necessary files, click the Open to attach the file.

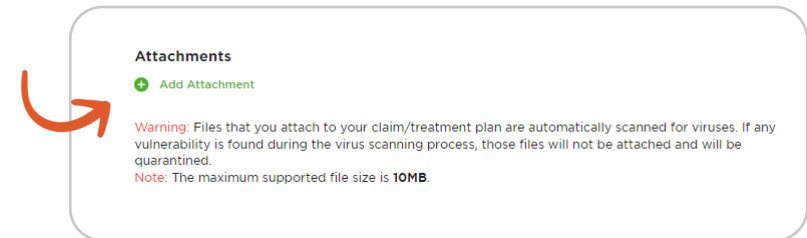

9

Two boxes will appear for each attachment listing the **File name**. Next, select an **Attachment Type**.

Please note if you add any attachments, that the program will not allow you to submit the claim until an attachment type is listed for each attachment.

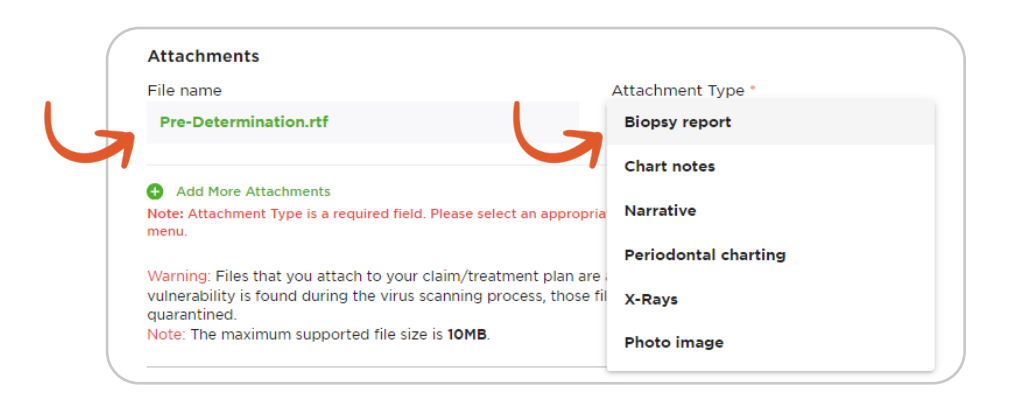

10 To begin listing your procedure codes click Add Procedure.

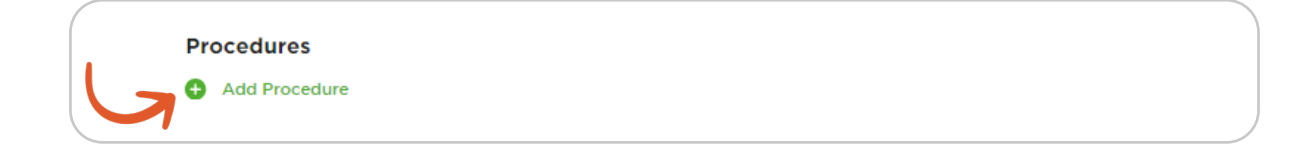

Online Dentist Account

## How to Submit a Pre-Determination

Since this is a pre-determination, today's date will auto-populate in the **Date of Service** field. You will see fields for the Procedure Code, Tooth, Area, Surface and your Office Fee. Complete all relevant fields for the CDT codes you are submitting.

| DATE OF SERVICE:  | TOOTH:     |          | AREA:                     | SURFACE:      |  |
|-------------------|------------|----------|---------------------------|---------------|--|
|                   |            | 1        | Entire Oral Cavity        | 🗌 Buccal      |  |
| PROCEDURE CODE: * | DESCRIPTIO | 2        | Maxillary Area            | Distal        |  |
|                   |            | 3        | Mandibular Area           | <b>Facial</b> |  |
|                   |            | 4        | Other Area of Oral Cavity | 🗌 Incisal     |  |
| \$                |            | 5        | Upper Right Quadrant      | 🗌 Lingual     |  |
|                   | -          | 6        | Upper Left Quadrant       | 🗌 Mesial      |  |
|                   |            | × Remove | Procedure                 |               |  |

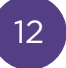

If the Claim is for Orthodontic treatment, check the **Is Treatment for Orthodontics** in the Ancillary Treatment Information section.

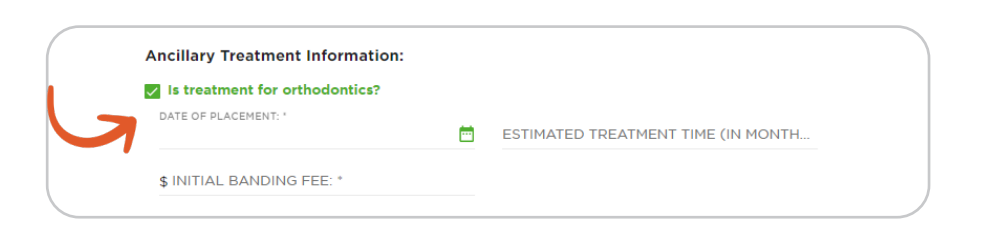

13 Review the Legal section and check the boxes noting that you have reviewed these sections.

> Click **Submit** to submit the predetermination for processing. If the Submit button remains gray, review the claim for any fields highlighted with red text that require information for submission.

#### Legal:

I have informed the patient of the treatment plan and associated fees and they agree to be responsible for all charges for dental services and materials not paid by the dental benefit plan, unless prohibited by law, or the treating dentist or dental practice has a contractural agreement with the plan prohibiting all or a portion of such charges.
 I hereby certify that procedures indicated by date are in progress (for procedures that require multiple visits) or have been completed, or procedures with no date are being submitted for predetermination. The fees submitted are the actual fees I have charged and intent to collect for those procedures.

Online Dentist Account

## B How to Submit a Pre-Determination

14

Once you click **Submit**, you will be brought back to that patient's Claims tab.

Some Pre-Determinations are available with immediate processing. Instant Pre-Determinations will list **Final** next to the Pre-Determination Treatment Plan number and have **Convert to Claim** option.

| Patient Q               | uick Search:                                             |                                                                 |                       |                               |                            |
|-------------------------|----------------------------------------------------------|-----------------------------------------------------------------|-----------------------|-------------------------------|----------------------------|
| SUBSC                   | RIBER ID OR SSN *                                        | FIRST NAME *                                                    | DOB *                 | Ē                             |                            |
| Benefit<br>Den          | Verification Number                                      | ව 328<br>.imitations Coverage                                   | <b>↑</b><br>Claims    | Submit Cla                    | im or Treatment Plan       |
| showing<br>02/21/2      | 5 FROM: SHOWING<br>2023 - 02/21/2                        | το:<br>024 <sup>Ξ</sup>                                         |                       |                               |                            |
| Treatme                 | ent:<br>I on: <b>02/13/2024</b>                          | (Final)                                                         | Q View Treatment Plan | Edit/Void                     | Expires in 171 day         |
| Code                    | Procedure                                                |                                                                 |                       | We Pay                        | Patient Pays               |
| D0120<br>D1120<br>D1206 | PERIODIC ORAL EV<br>PROPHYLAXIS - CH<br>TOPICAL APPLICAT | ALUATION ESTABLISHED PATIENT<br>IILD<br>TON OF FLUORIDE VARNISH | r                     | \$39.00<br>\$54.00<br>\$34.00 | \$0.00<br>\$0.00<br>\$0.00 |
|                         |                                                          |                                                                 | Total                 | \$127.00                      | \$0.00                     |
|                         |                                                          |                                                                 | Items per page: 10    | 1-1                           | of 1 🔇 📏                   |

**Online Dentist Account** 

## How to Submit a Pre-Determination

If the Pre-Determination is not available for an Instant Pre-Determination, it 15 will list as In Process next to the Pre-Determination Treatment Plan number. All Pre-Determinations have a Red bar at the top giving a visual of how close they are to expiring, in addition to listing the number days remaining until the Pre-Determination's expiration.

| SUBSCI                                                   |                                                                                          |                                                  |                     | DOD #                   | <b>m</b>                                                                                         |                                                                      |
|----------------------------------------------------------|------------------------------------------------------------------------------------------|--------------------------------------------------|---------------------|-------------------------|--------------------------------------------------------------------------------------------------|----------------------------------------------------------------------|
|                                                          | RIBER ID OR 33IN                                                                         |                                                  |                     |                         |                                                                                                  |                                                                      |
| 1                                                        |                                                                                          |                                                  |                     | •                       | Submit Cla                                                                                       | im or Treatmer                                                       |
| Benefit                                                  | Verification Numb                                                                        | per 328                                          |                     |                         |                                                                                                  |                                                                      |
| Den                                                      | tal Benefits                                                                             | Limitations                                      | Coverage            | Claims                  | Treatme                                                                                          | nt Plans                                                             |
| 011011110                                                | 21 HOT 000W                                                                              |                                                  |                     |                         |                                                                                                  |                                                                      |
| 02/21/2                                                  | 2023 🗖 02/2                                                                              | n/2024 🖾                                         |                     |                         |                                                                                                  | -                                                                    |
| 02/21/2<br>Treatme                                       | 2023 🖾 02/2<br>ent:<br>d on: <b>02/13/2024</b>                                           | n/2024 🖾                                         | rocess)             | Q View Treatment Plan 🖌 | Edit/Void                                                                                        | Expires in<br>Convert to                                             |
| 02/21/2<br>Treatme<br>Entered<br>Code                    | 2023 🖾 02/2<br>ent:<br>d on: <b>02/13/2024</b><br>Procedure                              | n/2024 🖾                                         | rocess)             | Q View Treatment Plan   | Edit/Void                                                                                        | Expires in<br>Convert to<br>Patient Pay                              |
| 02/21/2<br>Treatme<br>Entered<br>Code<br>D0120           | 2023 🖾 02/2<br>ent:<br>d on: <b>02/13/2024</b><br>Procedure<br>PERIODIC ORAL             | (In Pi                                           | rocess)             | Q View Treatment Plan   | Edit/Void We Pay \$39.00                                                                         | Expires in<br>Convert t<br>Patient Pay<br>\$0.00                     |
| 02/21/2<br>Treatme<br>Entered<br>Code<br>D0120<br>D1120  | 2023 🖾 02/2<br>ent:<br>d on: 02/13/2024<br>Procedure<br>PERIODIC ORAL<br>PROPHYLAXIS -   | (In Pi                                           | ESTABLISHED PATIENT | Q View Treatment Plan   | <ul> <li>Edit/Void</li> <li>We Pay</li> <li>\$39.00</li> <li>\$54.00</li> </ul>                  | Expires in<br>Convert to<br>Patient Pay<br>\$0.00<br>\$0.00          |
| O2/21/2<br>Treatme<br>Entered<br>D0120<br>D1120<br>D1206 | ent:<br>don: 02/13/2024<br>Procedure<br>PERIODIC ORAL<br>PROPHYLAXIS -<br>TOPICAL APPLII | (in Pi<br>evaluation e<br>child<br>cation of Flu | ESTABLISHED PATIENT | View Treatment Plan     | <ul> <li>Edit/Void</li> <li>We Pay</li> <li>\$39.00</li> <li>\$54.00</li> <li>\$34.00</li> </ul> | Expires in<br>Convert t<br>Patient Pay<br>\$0.00<br>\$0.00<br>\$0.00 |

Submitting a Pre-Determination

Watch Video

Watch this video to learn how to submit a pre-determination on your new online Dentist Account.